## Straumann Création de compte eShop

Step-by-step

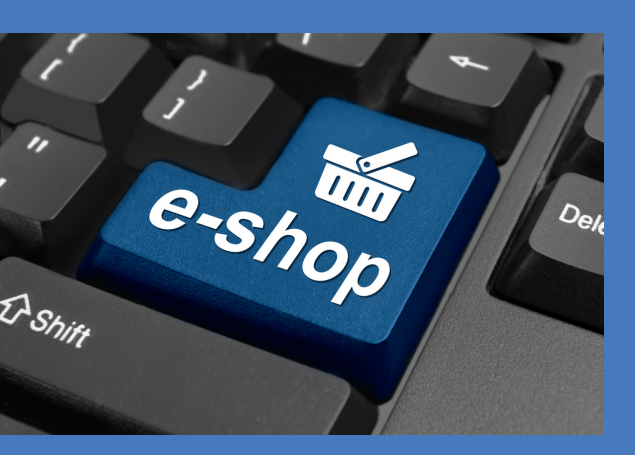

Activation de votre compte eShop

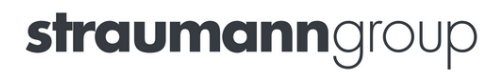

## Création de compte

Pour commencer, rendez-vous sur le site : <u>www.straumann.fr/eshop</u>

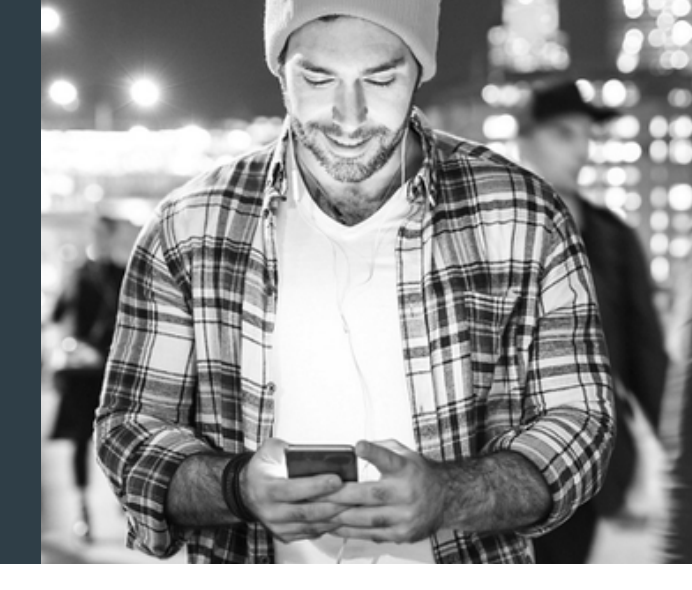

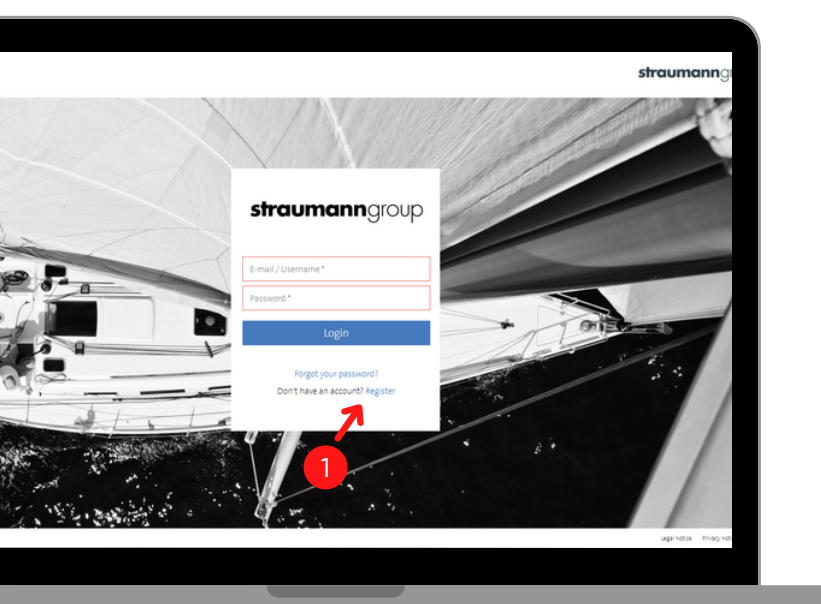

Cliquez sur "Register", pour créer votre compte eShop.

Complétez le formulaire d'inscription avec les informations demandées.

Notre service client reçoit instantanément votre demande d'ouverture de compte.

Vous recevrez dans les 24h un mail avec votre identifiant et votre mot de passe.

Ce mot de passe doit être modifié lors de votre première connexion.

**NB:** vous recevrez de la part de notre service client un formulaire d'ouverture de compte client pour valider votre inscription, si votre compte n'est pas créé.

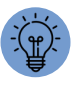

Déjà client Straumann ? Saisissez votre numéro de client. Vous gagnez ainsi du temps lors de l'inscription.

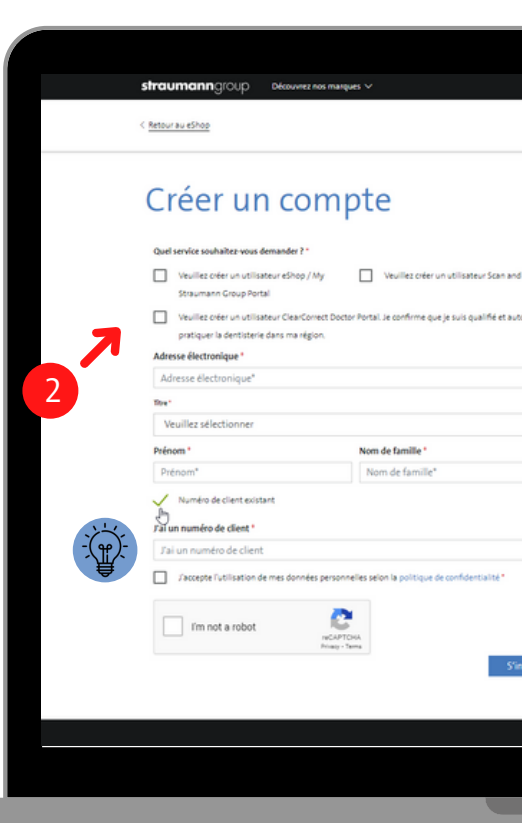

## Retrouvez l'ensemble de vos services en ligne sur : <u>www.straumann.fr/eshop</u>

Commande eComplaint eReturn eShop

Straumann France 2 rue Roger Salengro 94120 Fontenay-sous-Bois www.straumann.fr

© Institut Straumann AG, 2022. Tous droits réservés. Straumann® et/ou les autres marques commerciales et logos de Straumann® mentionnés ici sont des marques commerciales ou des marques déposées de Straumann Holding AG et/ou de ses sociétés aÁliées